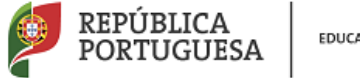

EDUCAÇÃO

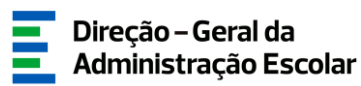

## MANUAL DE INSTRUÇÕES

# Professor Bibliotecário - 2ª Fase

Nos termos da Portaria n.º 192-A/2015, de 29 de junho,

publicada em Diário da República, 1.ª série – N.º 124

2 de agosto de 2017

V1.0

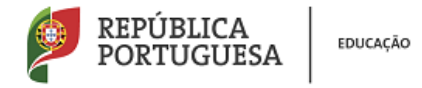

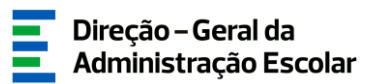

## Índice

| 1   | ENQUADRAMENTO                                    | 4  |
|-----|--------------------------------------------------|----|
| 2   | ASPETOS GERAIS                                   | 4  |
| 3   | CONTACTOS ÚTEIS                                  | 5  |
| 4   | PRAZOS                                           | 5  |
| 5   | ACESSO À APLICAÇÃO INFORMÁTICA                   | 5  |
| 6   | MÓDULO PROFESSORES BIBLIOTECÁRIOS 2017 - 2ª FASE | 7  |
| 6.1 | 2ª Fase                                          | .7 |

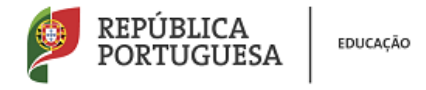

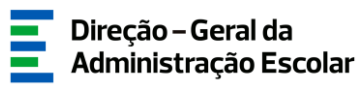

## Índice Imagens

| IMAGEM 1 - ENTRADA SIGRHE                                     | 5 |
|---------------------------------------------------------------|---|
| IMAGEM 2 - ECRÃ INICIAL                                       | 6 |
| IMAGEM 3 - SEPARADOR PROFESSORES BIBLIOTECÁRIOS 2017          | 7 |
| IMAGEM 4 - INICIAR O PROCEDIMENTO DE INDICAÇÃO DE DOCENTES    | 7 |
| IMAGEM 5 - INSERÇÃO DE DADOS DO DOCENTE                       | 7 |
| IMAGEM 6 - ESCOLA DE PROVIMENTO OU COLOCAÇÃO DO DOCENTE NA RA | 8 |
| IMAGEM 7 - SUBMETER                                           | 8 |

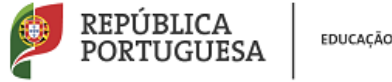

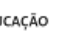

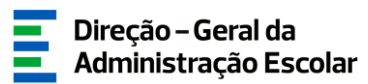

#### Enquadramento 1

O processo de designação de docentes para o exercício do cargo de professor bibliotecário encontra-se regulamentado na Portaria n.º 192-A/2015, de 29 de junho, publicada em Diário da República, 1.ª série - N.º 124.

Os docentes de carreira designados para as funções de professor bibliotecário na sequência do procedimento de recrutamento externo, previsto no artigo 11.º da supracitada portaria, são destacados para o(a) Agrupamento de Escolas / Escola não agrupada ao abrigo dos artigos 68.º, alínea a), ou 67.º, n.º3 do Estatuto da Carreira Docente (ECD), na sua redação atual, conforme estejam integrados na rede pública do Ministério da Educação (ME), ou das Regiões Autónomas (RA), respetivamente.

Nos termos do artigo 4.º da mesma Portaria, em cada Agrupamento de Escolas / Escola não agrupada é criada uma equipa que coadjuva o(s) professor(es) bibliotecário(s), nos termos definidos no regulamento interno. Os docentes que integram a equipa da biblioteca escolar são designados pelo diretor do agrupamento ou da escola não agrupada de entre os que disponham de competências nos domínios pedagógico, de gestão de projetos, de gestão da informação, das ciências documentais e das tecnologias de informação e comunicação.

#### **Aspetos Gerais** 2

O presente manual visa apoiar o preenchimento da aplicação informática Professor Bibliotecário, 2ª fase, disponibilizada na página eletrónica da Direção-Geral da Administração Escolar (DGAE) (www.dgae.mec.pt).

Para que o procedimento seja realizado com sucesso, deve prestar-se especial atenção aos seguintes pontos:

- a) o responsável pela introdução dos dados na aplicação informática deve proceder a uma leitura cuidada do enquadramento legal, bem como deste manual de instruções e da Nota Informativa disponível na página eletrónica da DGAE (<u>www.dgae.mec.pt</u>);
- b) a publicitação do concurso e sua divulgação na página da DGAE é da exclusiva responsabilidade do AE/ENA.

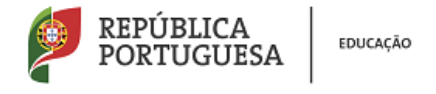

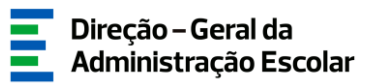

## 3 Contactos Úteis

<u>Centro de Atendimento Telefónico</u> - CAT - 213 943 480, disponível das 10:00h às 17:00h de Portugal Continental (dias úteis).

#### Centro de atendimento presencial na Direção-Geral da Administração Escolar - Loja DGAE

Av. 24 de Julho n.º 142, 1.º andar, Lisboa, também disponível das 10:00h às 17:00h de Portugal Continental (dias úteis).

### 4 Prazos

A publicitação dos resultados dos procedimentos interno e externo de designação de docentes para o cargo de Professor Bibliotecário, operacionalizada através do preenchimento da 2ª fase da aplicação informática, decorrerá entre o dia 2 de agosto e as 18 horas do dia 8 de agosto de 2017 (hora de Portugal continental).

## 5 Acesso à aplicação informática

A aplicação encontra-se disponível no Portal da DGAE ou diretamente através do endereço: <u>https://sigrhe.dgae.mec.pt/</u>.

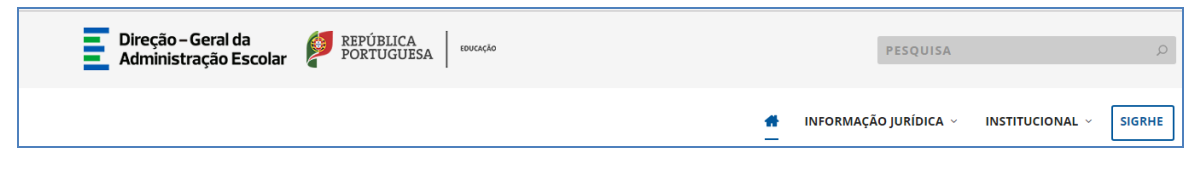

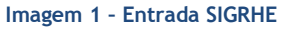

As instruções gerais do funcionamento do SIGRHE encontram-se no Manual Geral de Utilização, disponível na área "DOCUMENTAÇÃO", do lado direito do ecrã de entrada (após autenticação).

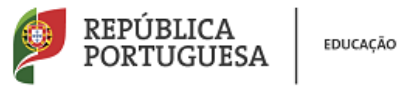

AÇÃO

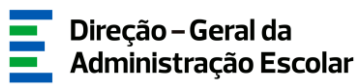

|                                                                                                    | INFORMAÇÕES                                                                                | 1   |
|----------------------------------------------------------------------------------------------------|--------------------------------------------------------------------------------------------|-----|
| <b>BEM-VINDO AO SIGRHE!</b>                                                                                                    | 31 Janeiro Nota Informativa - Contratação de Escola - Contagem de tempo<br>2013 de serviço | 11  |
| zterna Interativo de Gestão de Recursos Humanos da Educação (SIGRHE) visa fornecer às Escolas um instrumento que parmita a gestão integrada dos seus recursos humanos e aos Docentes e Não D                                                           | centes disponibilizar as 2013                                                              | 119 |
| nentas necessirias à gestão da sua situação profesional.<br>Ierramenta será enripuesida gradualmente, através da oriação de módulos, procurando-se que abranja a totalidade das ações associadas à gestão do Pessoal Docente e do Pessoal não Docente. | 09 Novembro: Informação - candidaturas ao grupo de recrutamento 350<br>2012: (Espanhol)    | 10  |
| conhecer em detalhe os menus do STGRHE, sugere-se a consulta do link "Estrutura de Menus" no topo do ecrá.                                                                                                    |                                                                                            |     |
| GERAL<br>• Guidos Pessoais<br>• Guidos Pessoais                                                                                                    | DOCUMENTAÇÃO                                                                               | 1   |
| Consulta de Decumentos Consulta de Informação                                                                                                    | 21 Abril Hanual Geral de Utilização do SIGRHE<br>2014                                      | 118 |
| DESERVOLVIMENTO DE RECURSOS HUMANOS                                                                                                    |                                                                                            |     |

#### Imagem 2 - Ecrã inicial

A aplicação encontra-se otimizada para o Google Chrome e o Mozilla Firefox, sendo compatível também com o Apple Safari, o Opera e o Microsoft Internet Explorer 8, pelo que se aconselha a atualização do software de acesso à internet para as referidas versões, para uma melhor utilização da aplicação.

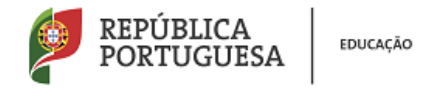

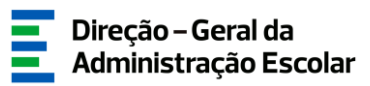

## 6 Módulo Professores Bibliotecários 2017 - 2ª Fase

Para aceder ao módulo Professores Bibliotecários 2017 deverá selecionar o separador designado por Situação Profissional.

Nesta fase deve selecionar as opções Professores Bibliotecários e, posteriormente, 2ª Fase para efetuar a indicação dos docentes.

| • | Professores Bibliotecários 2017 |
|---|---------------------------------|
|   | 1ª Fase                         |
|   | 2ª Fase                         |
|   |                                 |

Imagem 3 - Separador Professores Bibliotecários 2017

#### 6.1 2<sup>a</sup> Fase

Ao clicar no submenu "2ª Fase", visualiza o número de docentes indicado previamente e que corresponde ao número de professores bibliotecários necessário.

|                             |                           |                                                                                                    |                                                                                                    |                                                                                                    |                                                                                                    |                         |                         |                         |                         |                                       |                          | _ |
|-----------------------------|---------------------------|----------------------------------------------------------------------------------------------------|----------------------------------------------------------------------------------------------------|----------------------------------------------------------------------------------------------------|----------------------------------------------------------------------------------------------------|-------------------------|-------------------------|-------------------------|-------------------------|---------------------------------------|--------------------------|---|
| Professores                 | Bibliotecários            |                                                                                                    |                                                                                                    |                                                                                                    |                                                                                                    |                         |                         |                         |                         |                                       | (1-1de1)                 |   |
| CÓDIGO<br>DO<br>AE/ENA<br>♦ | DESIGNAÇÃO<br>DO AE/ENA 💠 | N° DE PROFESSORES BIBLIOTECÁRIOS<br>NECESSÁRIO NO AE/ENA (TENDO EM<br>CONTA A TABELA CONSTANTE DO ANEXO<br>I DA PORTARIA N.º 192-A/2015, DE 29<br>DE JUNHO) ◆ | O AE/ENA POSSUI O NÚMERO<br>DE DOCENTES PARA<br>SATISFAZER AS<br>NECESSIDADES<br>MENCIONADAS NO PONTO<br>ANTERIOR? ¢ | NÚMERO DE DOCENTES<br>RECRUTADOS<br>INTERNAMENTE PARA<br>EXERCER FUNÇÕES DE<br>PROFESSOR<br>BIBLIOTECÁRIO 🗢 | NÚMERO DE VAGAS A<br>DISPONIBILIZAR NO<br>PROCEDIMENTO CONCURSAL<br>EXTERNO DESTINADO AO<br>RECRUTAMENTO DE PROFESSOR<br>BIBLIOTECÁRIO \$ | N°<br>UTILIZADOR<br>1 � | N°<br>UTILIZADOR<br>2 ✿ | N°<br>UTILIZADOR<br>3 ✿ | N°<br>UTILIZADOR<br>4 ✿ | DATA DE<br>ABERTURA<br>DO<br>CONCURSO | FASE DE<br>PREENCHIMENTO |   |
| /                           | Alexandre<br>Alexandre    | ۵.                                                                                                    |                                                                                                    | -                                                                                                    | е.                                                                                                    |                         |                         |                         |                         |                                       | Em<br>processamento      | × |
|                             |                           |                                                                                                    |                                                                                                    |                                                                                                    |                                                                                                    |                         |                         |                         |                         |                                       |                          |   |
|                             |                           |                                                                                                    |                                                                                                    |                                                                                                    |                                                                                                    |                         |                         |                         |                         |                                       | ( 1 - 1 de 1 )           |   |
| -                           |                           |                                                                                                    |                                                                                                    |                                                                                                    |                                                                                                    |                         |                         |                         |                         |                                       |                          |   |

Imagem 4 - Iniciar o procedimento de indicação de docentes

Ao entrar no modo de edição ( </ ), acede a um novo ecrã onde deverá indicar os dados dos docentes designados como professores bibliotecários.

Em seguida deverá assinalar a situação do docente e o modo como foi designado para o cargo de professor bibliotecário:

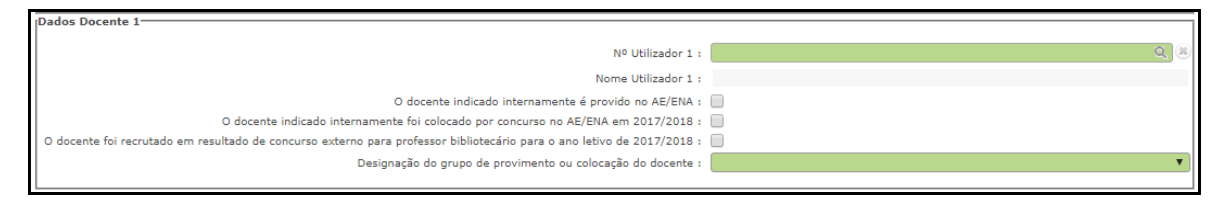

Imagem 5 - Inserção de dados do docente

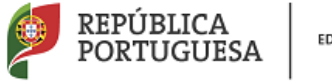

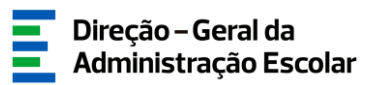

Nos casos em que o docente indicado não seja provido no AE/ENA onde vai exercer o cargo de professor bibliotecário, é necessário indicar:

a) a situação de provimento do docente - Lugar de provimento;

b) a designação do grupo de provimento ou colocação do docente;

c) se o docente aceitou por escrito o lugar para o exercício de funções como professor bibliotecário no AE/ENA

Se o docente for provido nas Regiões Autónomas, deverá ser indicado o nome da escola de provimento ou colocação do docente na RA.

| (Dados Docente 1                                                                                            |                     |
|----------------------------------------------------------------------------------------------------|---------------------|
|                                                                                                    |                     |
| Nº Utilizador 1 :                                                                                           | Q.8                 |
| Nome Utilizador 1 :                                                                                         |                     |
| O docente indicado internamente foi colocado por concurso no AE/ENA em 2017/2018 :                          |                     |
| Situação de provimento do docente - Lugar de provimento :                                                   | Regiões Autónomas 🔹 |
| Escola de provimento ou colocação do docente na RA :                                                        |                     |
| Designação do grupo de provimento ou colocação do docente :                                                 | <b>T</b>            |
| O docente aceitou por escrito o lugar para o exercício de funções como professor bibliotecário no AE/ENA? : | <b>T</b>            |
|                                                                                                    |                     |

Imagem 6 - Escola de provimento ou colocação do docente na RA

Terminada a introdução de todos os dados deverá confirmar/gravar dados e, em seguida, introduzir a palavra-chave e submeter.

| Fase de preenchimento : | Resumo          | T        |
|-------------------------|-----------------|----------|
| Modificar Anterior      | Palavra-Chave : | Submeter |

Imagem 7 - Submeter

Ao clicar em Submeter irá finalizar o processo.